|                                                                                                    | EN GROVE UNIFIED SCHOO                                                                                                    | DL DISTRICT                                                                                                    |   |
|----------------------------------------------------------------------------------------------------|----------------------------------------------------------------------------------------------------|----------------------------------------------------------------------------------------------------|---|
| SAKAH IVIC<br>98<br><u>mcgarvin.ggusd.us</u>                                                          | GARVIN IN INTERIVIED302 Bishop PlaceWestminsterP: (714) 663-6218F: (714) 663                                                              | r, CA 92683<br>63-6163                                                                                                    |   |
| Gabriela Mafi, Ed.D.<br>Superintendent                                                                |                                                                                                    |                                                                                                    |   |
| ث <i>وي</i> فور فال<br>المرشدة                                                                        | آلي باك<br>مساعدة المدير                                                                                                    | بيل جايتس<br>المدير                                                                                                    | - |
| و تأكيد البيانات مفتوحة ومتاحة على<br>2023-21. لتتمكن من تسجيل طفلك<br>مرد هو أور باندام ) مأنه لاداع | <b>1 من شهر نيسان/أبريل</b> ستكون إجراءات<br>ں بكم لتسجيل أبناءكم للعام الدر اسي 22(<br>باذات بح <b>اد ا</b> بيرو الأربعام 1 حزيد ان/بيرو | تحية وبعد،،<br>نود التنويه بأنه بدءً من يوم الإثنين الموافق 81<br>حساب بوابة الوالدين (Parent Portal) الخاص<br>يجب أن تكونوا على دراية بالمعلومات التالية: |   |
| يورونهو المر بدرامي) والمدع ما هي<br>الصفحة التالية.                                                  | يات بحتون يوم الربعام 1 مريون<br>خطوات لإكمال تأكيد البيانات مذكورة في                                                                    | ليجب المنتصان (جزاءات لليد البر<br>لتسليم أي وثائق لمكتب المدرسة. ال                                                                                       |   |
| ل الطلبة على أساس الأسبقية في                                                                         | <del>الختياري _يتم قبو)</del> Boys and Girls C                                                                                            | اطلب نادي الأولاد والبنات lub<br>تقديم الطلبات)                                                                                                    |   |
| Voluntary S <sup>(</sup> اختياري- سيتم                                                                | یٹ۔ tudent Accident Insurance<br>طلب)                                                                                                    | □ تأمين الطلاب الطوعي ضد الحواد<br>توفير معلومات تأمين الطالب عند ال                                                                                       |   |
|                                                                                                    |                                                                                                    | قائمة المواد واللوازم                                                                                                    |   |
| ارفن أو الاتصال بمكتب المدرسة                                                                         | لاع على الموقع الالكتروني لمدرسة مكج                                                                                                    | لمزيد من المعلومات أو المساعدة ، يرجى الاطا<br>على: 63-6346 (714).                                                                                         |   |

ولكم فائق الإحترام،،

بيل جايتس مدير المدرسة

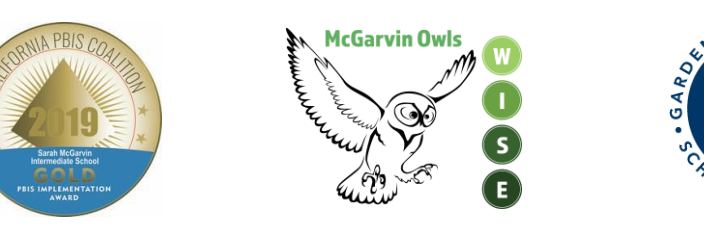

GRO

2019-2020 Data Confirmation Instructions for Website-Arabic

**خطوات التسجيل الإلكترونى:** (اختر اللِّغة التي تفضلها – من قائمة الخيار ات- عن طريق النقر على السهم الذي يشير للأسفل.)

- 1. قم بتسجيل الدخول لحساب بوابة الوالدين (Parent Portal Account) الخاص بك يرجى ملاحظة رقم موية الطالب الدائمة التي تظهر في أعلى الشاشة سيلزم هذا الرقم لإستكمال اجراءات تأكيد البيانات. على أهالي طلاب الصف السابع الجدد اللقر على زر "تغير الطالب" "Change Student" الذي يظهر في أعلى الشاشة ومن ثم اختيار مدرسة مكجارفن (McGarvin).
- سنظهر لافتة على عرض الجزء العلوي من الشاشة تنص على ما يلي: "لم تستكمل إجراءات تأكيد بيانات الطالب بعد . اضغط هذا (Click Here) لتأكيد المعلومات الخاصة بابنك / ابنتك". اذا لم تظهر هذه اللافتة على الشاشة، اضغط على زر "معلومات الطالب" "Student Information" واضغط على زر تأكيد البيانات "Data Confirmation".
  - 3. بعد ذلك ستظهر الجملة التالية: "يرجى اختيار كل خانة من الخانات التالية: (معلومات العائلة Family Information، الطالب Student، جهات الإتصال Contacts، الوثائق Documents، التصاريح (الموافقات) Authorization، وتأكيد البيانات النهائي Final Data Confirmation) و إكمال أو تحديث المعلومات المطلوبة".
- a. ابدأ هذه العملية بالنقر على خانة معلومات العائلة "Family Information" وحدد اذا ما كان أحد الوالدين أو الوصي القانوني يخدم حاليا في القوات المسلحة بالنقر داخل المربع المناسب. أكمل الدر اسة الإستقصائية الخاصة بالسكن واختر نوع السكن الذي ينطبق على عائلتك. اضغط على زر "التأكيد على صحة البيانات والمواصلة للخانة التالية" "Confirm and Continue" والمواصلة للخانة التالية" والمواصلة للخانة التالية.
- b. بعد ذلك قم بالنقر على خانة الطالب "Student". تحقق من المعلومات في هذا القسم. اذا كان هناك معلومات غير موجودة أو خاطئة، اضغط على زر التحديث "Change" وقم بتحديث المعلومات. بعد الانتهاء من تحديث المعلومات اضغط عى زر الحفظ "Save". اضغط على زر "التأكيد على صحة البيانات والمواصلة للخانة التالية" "Inter يوالي التالية" (التالية) التالية التالية التالية التالية التالية التالية التالية التالية التالية المعلومات المعلومات في هذا القسم. اذا كان هناك معلومات في هذا القسم المعلومات في من المعلومات عديث المعلومات المعلومات المعلومات بعد الانتهاء من تحديث المعلومات التحديث التالية المعلومات التالية التالية التولية التولية التالية التالية التالية التالية التالية التالية التولية التالية التالية التالية التالية التالية التالية التالية التالية التالية التالية التالية التالية التولية التولية التالية التولية التولية التالية التالية التولية التولي
- c. جهات الإتصال "Contacts". حرّك للأسفل لمراجعة معلومات جهات الإتصال في هذه الخانة وأكمل تعبئة جميع الحقول الفارغة. اذا احتجت بأن تقوم بتعديل معلومات الاتصال، اضغط على زر التحديث "Change" وقم بتعديل معلومات جهات الإتصال. بعد الانتهاء من تحديث المعلومات اضغط عى زر الحفظ "Save".
- i. اذا أردت إضافة شخص لقائمة جهات الإتصال، اضغط على زر الإضافة "Add". أكمل معلومات الاتصال في الحقول المناسبة وقم بتعبئة جميع الحقول الفارغة في هذا القسم ثم اضغط على زر الحفظ "Save".
- ii. اذا أردت إلغاء معلومات الاتصال لشخص من قائمة جهات الإتصال، اضغط على زر الحذف "Delete". سيتم سؤالك "هل أنت متأكد من أنك تريد حذف سجل جهة الاتصال هذا؟" " (Are you really sure you want to delete this Contact Record?" اضغط على "نعم" "Yes" اذا أر دت حذف معلومات الاتصال للشخص المعنى.
  - iii. يرجى التأكد من الضغط على زر الحفظ "Save" بعد الإنتهاء من إدخال المعلومات الجديدة. اضغط على زر "التأكيد على صحة البيانات والمواصلة للخانة التالية" Confirm and" للإنتقال للقسم التالي.

**الوثائق "Documents"** - راجع كل وثيقة من الوثائق في هذه الخانة عن طريق الضغط على اسم كل وثيقة على حدا. يمكنك طباعة أو حفظ أي من هذه الوثائق على جهاز الحاسوب الخاص بك. اضغط على زر "التأكيد على صحة البيانات والمواصلة للخانة التالية" ""Confirm and Continue" للإنتقال للقسم التالي.

2019-2020 Data Confirmation Instructions for Website-Arabic

- التصاريح (الموافقات) "Authorization" قم بمر اجعة كل فئة موجودة على جهة اليسار من الشاشة وثم قم بالنقر داخل المربع المناسب الموجود ناحية اليمين (العمود المعنون ب"الحالة" "Status"). ملاحظة: يجب وضع علامة داخل إحدى المربعات لكل بند من البنود لتتمكن من إستكمال الإجراءات. بعد مراجعة جميع الأقسام انقر على زر الحفظ "Save". انقر على زر "التأكيد على صحة البيانات والمواصلة للخانة التالية" "Confirm and Continue" للإنتقال للقسم التالي.
- 2. تأكيد البيانات النهائي "Final Data Confirmation" -يرجى قراءة المعلومات على هذه الصفحة وتأكد من أن تضغط على الزر الأخضر الموجود في خانة اليسار "الانتهاء و التقديم" "Finish and Submit".
  3. من أن تضغط على الزر الأخضر الموجود في خانة اليسار "الانتهاء و التقديم" "Finish and Submit".
  4. ستظهر الآن الملاحظة التالية على الشاشة "شكراً لتأكيد بيانات الطالب على شبكة النظام" "Thank you for "شكرة التأكيد بيانات الطالب على شبكة النظام" "Thank you for "شخط من المالحظة التالية على الشاشة "شكراً لتأكيد بيانات الطالب على شبكة النظام" "Thank you for "شكور أيضاً خمس علامات صح (√) ملونة "Finish and system."
  5. إلى الموارئ الأخضر بجانب كل خانة قمت بإكمالها. ستتمكن الأن من الضغط على رابط طباعة بطاقة الطوارئ اللون الأخضر بجانب كل خانة قمت بإكمالها. سنتمكن الأن من الضغط على رابط طباعة بطاقة الطوارئ الجديدة "Print New Emergency Card". سيطلب منك إدخال رقم هوية الطالب الدائمة "ديدة "Submit" (مثال: 10/01/2016)".

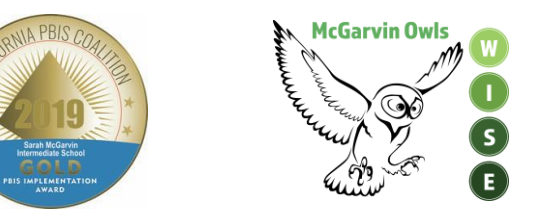

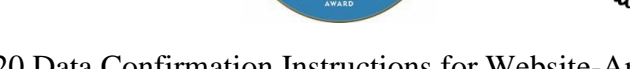

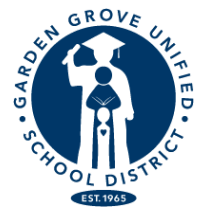

2019-2020 Data Confirmation Instructions for Website-Arabic